### ขั้นตอนยื่นขอรับเงินบำเหน็จ บำนาญ ในระบบ e-pension (โดยเจ้าหน้าที่บุคคล/การเงิน ของคณะ/ส่วนงาน)

# เข้าหน้า Login เข้าระบบ e – pension ใส่ username (8009303) password เพื่อเข้าสู่ระบบ

| E http://pws.cgd.go.th/cgd/                                              | And and a state                                          |                                                                      | ×                                             |                                 | - □ ×<br>în ★ ‡           |
|--------------------------------------------------------------------------|----------------------------------------------------------|----------------------------------------------------------------------|-----------------------------------------------|---------------------------------|---------------------------|
| <b>กรมบัญชี</b><br>วัง <sub>กับ</sub> จังงั่ง<br>The Comptroller General | nanu<br>I's Department                                   |                                                                      |                                               |                                 |                           |
| 😣 e-Service                                                              |                                                          | e-pension e-csmbs                                                    | Login                                         | e-pension/PCS                   |                           |
| No.                                                                      |                                                          |                                                                      | User Name<br>8009303                          |                                 |                           |
| ลงทะเป็อนผู้ใช้ระบบ Register                                             | การบริการด้านข้อมูล                                      | ระบบบำเหน็จค้ำประกัน<br>สำหรับสถาบันการเงิน                          | Password                                      |                                 |                           |
| 1.5                                                                      | <u>A</u>                                                 |                                                                      | (► Ok                                         | Cancel                          |                           |
| Download ion815 521                                                      | บบการอื่นขอรับบำเหน็จบำนาญด้วยคนเองทาง<br>อิเล็กทรอนิกส์ |                                                                      | 🔒 เปลื่อนรา                                   | ทัสท่าน                         |                           |
| ระบบบำเหน็จบำนาญ/ระบบบำเหน็จค้ำประกัน                                    |                                                          |                                                                      |                                               |                                 |                           |
|                                                                          |                                                          |                                                                      |                                               |                                 |                           |
| <b>Solution</b>                                                          |                                                          |                                                                      |                                               | <u>^</u>                        |                           |
| ระบบบาเหนจบานาญ<br>- ส่วนราชการผู้เบิกสามาร<br>- กรมบัญชีกลางขอขยายวิ    | ถพิมพ์หนังสือรับรองกา<br>วันสุดท้ายที่ส่วนราชการ         | รหักภาษี ณ ที่จ่ายได้ ตั้งแต่วัน<br>เผู้เบิกส่งข้อมูลขอเบิกให้กรมบัย | ที่ 9 ม.ค.60 เป็นต้น<br>บูชีกลาง ดังนี้ รอบ 3 | ใป<br>3 จากวันที่ 20 เป็น     ⁼ |                           |
|                                                                          | - <u> </u>                                               | 1-7/FO Xalana                                                        | 1                                             | EN .                            | 🕄 🖸 📆 🕩 9:35<br>4/25/2017 |

### 2. คลิกเลือก "ระบบบำเหน็จบำนาญ"

|                                                                          | http://pws.cgd.go.th/cgd/menu.jsp    |   | 🔎 🕆 🖱 X 🥘 กรมบัญชิกลาง | × |       | ណ៌ ជ             |
|--------------------------------------------------------------------------|--------------------------------------|---|------------------------|---|-------|------------------|
| The Compteller General's Department         Result Statuling         Res | 🕥 กรมบัญชีกลาง                       | - |                        |   |       | 09               |
|                                                                          | The Comptroller General's Department |   |                        |   | จดหมา | ีย ช่วยเหลือ ออก |
|                                                                          |                                      |   |                        |   |       |                  |
|                                                                          |                                      |   |                        |   |       |                  |
|                                                                          | บบป่าเหน็จป่านาญ                     |   |                        |   |       |                  |
|                                                                          | บบการจ่ายเงิน                        |   |                        |   |       |                  |
|                                                                          | บบบำเหน็จค้ำประกัน                   |   |                        |   |       |                  |
|                                                                          | າກ Ando                              |   |                        |   |       |                  |
|                                                                          |                                      |   |                        |   |       |                  |
|                                                                          |                                      |   |                        |   |       |                  |
|                                                                          |                                      |   |                        |   |       |                  |
|                                                                          |                                      |   |                        |   |       |                  |
|                                                                          |                                      |   |                        |   |       |                  |
|                                                                          |                                      |   |                        |   |       |                  |
|                                                                          |                                      |   |                        |   |       |                  |
|                                                                          |                                      |   |                        |   |       |                  |
|                                                                          |                                      |   |                        |   |       |                  |
|                                                                          |                                      |   |                        |   |       |                  |
|                                                                          |                                      |   |                        |   |       |                  |
|                                                                          |                                      |   |                        |   |       |                  |
|                                                                          |                                      |   |                        |   |       |                  |
|                                                                          |                                      |   |                        |   |       |                  |
|                                                                          |                                      |   |                        |   |       |                  |
|                                                                          |                                      |   |                        |   |       |                  |
|                                                                          |                                      |   |                        |   |       |                  |
|                                                                          |                                      |   |                        |   |       |                  |
|                                                                          |                                      |   |                        |   |       |                  |
|                                                                          |                                      |   |                        |   |       |                  |

### คลิกเลือก "บันทึกข้อมูล" และ บันทึก/สอบถามข้อมูลการรับเรื่อง ของส่วนราชการผู้ขอ

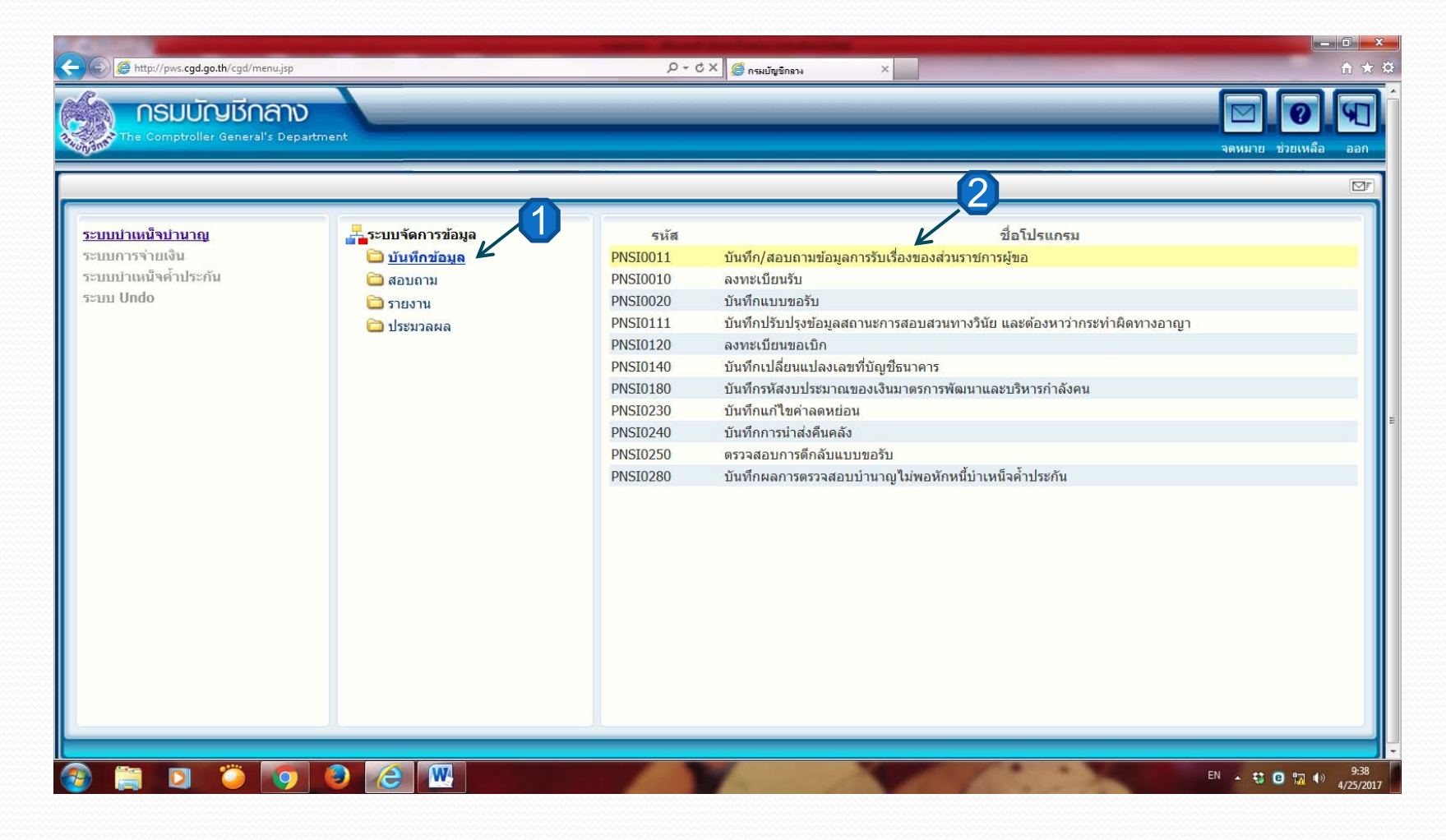

#### 4. ค้นหาผู้ที่ยื่นเรื่องผ่านระบบ e -filing

(1) ให้เลือกวิธีการยื่นขอรับบำเหน็จบำนาญ " ผ่านระบบ Pensions' Electronic Filling "

- (2) สถานะการลงรับเรื่องเป็น"รอส่วนราชการรับเรื่อง"
- (3) คลิกเลือกค้นหา ระบบจะแสดงรายชื่อผู้ที่ยื่นเรื่องมาในระบบ
- (4) เลือกรายชื่อผู้ยื่นขอในช่อง "ชื่อ นามสกุล"

| pws.cgd                                     |                                                                  |                                                                                         |                                                                               |                                                                                                    |                                                                                              | _                                                                   |                                                                                                    |                                                                                                    |                                   |                                                                                                    |     |
|---------------------------------------------|------------------------------------------------------------------|-----------------------------------------------------------------------------------------|-------------------------------------------------------------------------------|----------------------------------------------------------------------------------------------------|----------------------------------------------------------------------------------------------|---------------------------------------------------------------------|----------------------------------------------------------------------------------------------------|----------------------------------------------------------------------------------------------------|-----------------------------------|----------------------------------------------------------------------------------------------------|-----|
|                                             | l.go.th/cg                                                       | gd/cgd/pns/PNSI0011Action.do                                                            |                                                                               |                                                                                                    | and the second second                                                                        |                                                                     |                                                                                                    |                                                                                                    |                                   |                                                                                                    | _   |
| S:U                                         | มมม่าเห                                                          | ณ์จบ่านาญฯ                                                                              |                                                                               |                                                                                                    |                                                                                              |                                                                     |                                                                                                    | P<br>Aum                                                                                                    | มันทึก                            | ยกเล็ก พิมพ์                                                                                                    | 9   |
| )011:                                       | บันทึก                                                           | /สอบถามข้อมูลการรับเรื่อ                                                                | องของส่วนราชการผู้ขอ                                                          |                                                                                                    |                                                                                              |                                                                     |                                                                                                    | 3                                                                                                    | ยินดีต้อน                         | รับคุณ น.ส.พัชรินทร์ ม                                                                                                    | ะกอ |
|                                             |                                                                  | - เงื่อนไขการค้นหา                                                                      |                                                                               |                                                                                                    |                                                                                              | 1)                                                                  |                                                                                                    |                                                                                                    |                                   |                                                                                                    |     |
|                                             |                                                                  |                                                                                         | 5                                                                             | อธีการยื่นขอรับบำเหน็จบำนาณ 🥅 ผ่า                                                                                                    | บระบบบำเหน็จบำบาน                                                                            |                                                                     |                                                                                                    |                                                                                                    |                                   |                                                                                                    |     |
|                                             |                                                                  |                                                                                         |                                                                               |                                                                                                    | นระบบ Pensions' Electro                                                                      | nic Filing                                                          |                                                                                                    |                                                                                                    |                                   |                                                                                                    |     |
|                                             |                                                                  | สถานะการลงรับเรื่อ                                                                      | อง ๏ รอส่วนราชการรับเรื                                                       |                                                                                                    |                                                                                              | ประเภ                                                               | าทเงิน 🔲                                                                                                 |                                                                                                    |                                   |                                                                                                    |     |
|                                             |                                                                  |                                                                                         | 🔘 ส่วนราชการผู้ขอรับ                                                          | เรื่องแล้ว                                                                                                    |                                                                                              | ເລ                                                                  | ขที่รับ -                                                                                                | -                                                                                                    |                                   |                                                                                                    |     |
|                                             |                                                                  |                                                                                         | ขั้นตอนของเรื่อง                                                              |                                                                                                    | lá                                                                                           | ลขประจำตัวประ                                                       | ชาชน                                                                                                    |                                                                                                    |                                   |                                                                                                    |     |
|                                             |                                                                  |                                                                                         | ดั้งแต่วันที่                                                                 | 31 ถึงวันที่ 31                                                                                                    |                                                                                              |                                                                     |                                                                                                    |                                                                                                    |                                   |                                                                                                    |     |
|                                             |                                                                  |                                                                                         |                                                                               |                                                                                                    |                                                                                              |                                                                     |                                                                                                    |                                                                                                    |                                   |                                                                                                    |     |
| *** v<br># า<br>รับเรื่อ                    | หมายถึ<br>หมายถึ<br>เง                                           | ง ผู้ยื่นขอรับบำนาญขอเ<br>iง คำเตือนจากระบบ Pe                                          | แก้ไขข้อมูล<br>insions' Electronic Filli                                      | ng                                                                                                    |                                                                                              |                                                                     |                                                                                                    | <b>KK1</b> - 4                                                                                                    | จาก 4ราย                          | ยคาร_า/1 หน้า≫)ม                                                                                                    | ו   |
| *** v<br># 1<br>รับเรื่อ                    | สมายถึ<br>หมายถึ<br>∣ง                                           | ง ผู้ยื่นขอรับบ่านาญขอเ<br>ถึง คำเดือนจากระบบ Pe<br>เถขประจำดัวประชาชน                  | แก้ไขข้อมูล<br>insions' Electronic Filli<br>ชื่อ-นามสกุล                      | ng<br>หน่วยงานผู้ขอ                                                                                                    | ประเภทเงิน                                                                                   | ประเภทเรื่อง                                                        | วันที่ยื่นแบบผ่าน<br>ระบบ E-Filing                                                                       | اللاً 1 - 4<br>วันที่ สรก.จับเรื่อง/<br>วันที่ สรก.องหะเบียน                                                                                                    | จาก 4ราย<br>เเลขที่รับ            | ยการ <mark>]</mark> /1 หน้า <b>≫ุ≫</b><br>ชั้นตอนของเรื่อง                                                                                   |     |
| *** v<br># 1<br>5ับเรื่อ                    | หมายถึ<br>หมายถึ<br>เง                                           | ง ผู้ยื่นขอวับบ่านาญขอเ<br>ถึง คำเดือนจากระบบ Pe<br>เลขประจำด้วประชาชน<br>3509900475364 | แก้ไขข้อมูล<br>insions' Electronic Filli<br>ชื่อ-นามสกุล<br>นายภูมิใจ ยิ่งยวด | ng<br>หน่วยงานผู้ขอ<br>มหาวิทยาลัยเชียงใหม่ เชียงใหม่                                                                                                    | ประเภทเงิน<br>ปาเหน็จรายเดือน                                                                | <u>ประเภทเรื่อง</u><br>เรื่องปกติ                                   | วันที่ยื่นแบบผ่าน<br>ระบบ E-Filing<br>27/07/2559                                                         | เมรียง/<br>วันที่ สรก.จับเรื่อง/<br>วันที่ สรก.องหะเบียน<br>จับ                                                                                                    | จาก 4ราย<br>เฉขที่รับ<br>         | ยการ]/1 หน้า≫≥≥<br>ชั้นตอนของเรื่อง<br>สั่งส่วนราชการผู้ขอ                                                                                   |     |
| *** \<br># 1<br>5ับเรื่อ                    | หมายถึ<br>หมายถึ<br>เง                                           | ง ผู้ยื้นขอรับบ่านาญขอเ<br>ถึง คำเดือนจากระบบ Pe<br>เลขประจำดัวประชาชน<br>3509900475364 | แก้ไขข้อมูล<br>insions' Electronic Filli<br>ชื่อ-นามสกุด<br>นายภูมิใจ ยิ่งยวด | ng<br>หน่วยงานผู้ขอ<br>มหาวิทยาลัยเชียงใหม่ เชียงใหม่<br>มหาวิทยาลัยเชียงใหม่ เชียงใหม่                                                                            | ประเภทเงิน<br>บำเหน็จรายเดือน<br>บำนาญสมาชิก กบข.                                            | <mark>ประเภทเรือง</mark><br>เรื่องปกติ<br>เรื่องปกติ                | วันที่ยื่นแบบผ่าน<br>ระบบ E-Filing<br>27/07/2559<br>21/03/2560                                           | <b>لا ≦≦</b> 1 - 4<br>วันที่ สรก.รับเรื่อง/<br>วันที่ สรก.ลงทะเบียน<br>รับ                                                                                                    | จาก 4ราย<br>เดชที่รับ<br><br>     | ยการ]/1 หน้า≫)≫<br>ชั้นตอนของเรื่อง<br>ส่งส่วนราชการผู้ขอ<br>ส่งส่วนราชการผู้ขอ                                                              | )   |
| *** v<br># 1<br>5ับเรื่อ                    | <ul> <li>หมายถึ</li> <li>เง</li> <li>***</li> <li>***</li> </ul> | ง ผู้ยื้นขอรับบ่านาญขอ<br>เง คำเตือนจากระบบ Pe<br>เถขประจำดัวประชาชน<br>3509900475364   | แก้ไขข้อมูล<br>insions' Electronic Filli<br>ชื่อ-นามสกุด<br>นายภูมิใจ ยิ่งยวด | ng<br><b>หน่วยงานผู้ขอ</b><br>มหาวิทยาลัยเชียงใหม่ เชียงใหม่<br>มหาวิทยาลัยเชียงใหม่ เชียงใหม่<br>มหาวิทยาลัยเชียงใหม่ เชียงใหม่                                   | ประเภทเงิน<br>ปาเหน็จรายเดือน<br>ปานาญสมาชิก กบข.<br>ปานานิจตำรงชีพ กบข.                     | <mark>ประเภทเรือง</mark><br>เรื่องปกติ<br>เรื่องปกติ                | <mark>วันพี่ยื่นแบบผ่าน<br/>ระบบ E-Filing</mark><br>27/07/2559<br>21/03/2560<br>21/03/2560               | الله العامين العامين العامين المعامل العامين العامين العامين العامين العامين العامين العامين العامين العامين ال<br>المعام العامين العامين العامين العامين العامين العامين العامين العامين العامين العامين العامين العامين العامين ا<br>العام العامين العامين العامين العامين العامين العامين العامين العامين العامين العامين العامين العامين العامين ال<br>العام العام العامين العامين العامين العامين العامين العامين العامين العامين العامين العامين العامين العامين الع<br>العام العام العامين العامين العامين العامين العامين العامين العامين العامين العامين العامين العامين العامين الع<br>العام العام العامين العامين العامين العامين العامين العامين العامين العامين العامين العامين العامين العامين الع<br>العام العام العامين العامين العامين العامين العامين العامين العامين العامين العامين العامين العامين العامين العامين | จาก 4ราย<br>เลขที่รับ<br><br>     | ยการ]/1 หน้า <mark>≫ุ)⊮</mark><br>ชั้นตอนของเรื่อง<br>ส่งส่วนราชการผู้ขอ<br>ส่งส่วนราชการผู้ขอ<br>ส่งส่วนราชการผู้ขอ                         |     |
| *** )<br># 1<br>5ับเรื่อ                    | <i>ห</i> มายถึ<br>หมายถึ<br>เง<br>****<br>***                    | ง ผู้ยื้นขอรับบ่านาญขอ<br>ถึง คำเดือนจากระบบ Pe<br>เถขประจำตัวประชาชน<br>3509900475364  | แก้ไขข้อมูล<br>insions' Electronic Filli<br>ชื่อ-นามสกุด<br>นายภูมิใจ ยิ่งยวด | ng                                                                                                    | ประเภทเงิน<br>ปาเหน็จรายเดือน<br>บ้านาญสมาชิก กบข.<br>ปาเหน็จดำรงชีพ กบข.<br>ปาเหน็จรายเดือน | <mark>ประเภทเรือง</mark><br>เรื่องปกติ<br>เรื่องปกติ<br>เรื่องปกติ  | <mark>รับที่ยื่นแบบผ่าน<br/>ระบบ E-Filing</mark><br>27/07/2559<br>21/03/2560<br>21/03/2560<br>22/04/2560 | اللاً 1 - 4<br>วันที่ สรก.รับเรื่อง/<br>วันที่ สรก.ลงหะเบียน<br>รับ                                                                                                    | จาก 4ราย<br>เดขที่รับ<br><br>     | ยการ]/1 หน้า <mark>)≫)≱ไ<br/>ชั้นตอนของเรื่อง</mark><br>ส่งส่วนราชการผู้ขอ<br>ส่งส่วนราชการผู้ขอ<br>ส่งส่วนราชการผู้ขอ<br>ส่งส่วนราชการผู้ขอ |     |
| *** 1<br># 1<br>50(50                       | <ul> <li>∧มายถึ</li> <li>∧ง</li> <li>***</li> <li>***</li> </ul> | ง ผู้ยื่นขอรับบ่านาญขอ<br>ถึง คำเดือนจากระบบ Pe<br>เถขประจำตัวประชาชน<br>3509900475364  | แก้ไขข้อมูล<br>insions' Electronic Filli<br>ชื่อ-นามสกุด<br>นายภูมิใจ ยิ่งยวด | ng<br><b>หน่วยงานผู้ขอ</b><br>มหาวิทยาลัยเซียงใหม่ เชียงใหม่<br>มหาวิทยาลัยเซียงใหม่ เชียงใหม่<br>มหาวิทยาลัยเซียงใหม่ เชียงใหม่<br>มหาวิทยาลัยเซียงใหม่ เชียงใหม่ | ประเภทเงิน<br>ปาเหน็จรายเดือน<br>ปานาญสมาชิก กบข.<br>ปาเหน็จดำรงชีพ กบข.<br>ปาเหน็จรายเดือน  | <mark>ประเภทเรือง</mark><br>เรื่องปกติ<br>เรื่องปกติ<br>เรื่องปกติ  | <mark>วันที่ยิ่นแบบผ่าน<br/>ระบบ E-Filing</mark><br>27/07/2559<br>21/03/2560<br>21/03/2560<br>22/04/2560 | اللہ اللہ اللہ اللہ اللہ اللہ اللہ اللہ                                                                                                    | จาก 4ราย<br>เฉชที่รับ<br><br>     | ยการ]/1 หน้า≫≥≥<br>ชั้นตอนของเรื่อง<br>ส่งส่วนราชการผู้ขอ<br>ส่งส่วนราชการผู้ขอ<br>ส่งส่วนราชการผู้ขอ<br>ส่งส่วนราชการผู้ขอ                  |     |
| *** v<br># v<br>5 u 5 a<br>0<br>0<br>0<br>0 | หมายถึ<br>หมายถึ<br>ง<br>***<br>***                              | ง ผู้ยื้นขอรับปานาญขอ<br>เง คำเตือนจากระบบ Pe<br>เฉขประจำตัวประชาชน<br>3509900475364    | แก้ไขข้อมูล<br>insions' Electronic Filli<br>ชื่อ-นามสกุล<br>นายภูมิใจ ยิ่งยวด | ng<br><u>หน่วยงานผู้ขอ</u><br>มหาวิทยาลัยเชียงใหม่ เชียงใหม่<br>มหาวิทยาลัยเชียงใหม่ เชียงใหม่<br>มหาวิทยาลัยเชียงใหม่ เชียงใหม่<br>มหาวิทยาลัยเชียงใหม่ เชียงใหม่ | ประเภทเงิน<br>ปาเหน็จรายเดือน<br>ปานาญสมาชิก กบข.<br>ปาเหน็จดำรงขีพ กบข.<br>ปาเหน็จรายเดือน  | <mark>ประเภทเรื่อง</mark><br>เรื่องปกติ<br>เรื่องปกติ<br>เรื่องปกติ | <mark>รับที่ยื่นแบบผ่าน<br/>ระบบ E-Filing</mark><br>27/07/2559<br>21/03/2560<br>21/03/2560<br>22/04/2560 | الب<br>الب<br>الب<br>الب<br>الب<br>الب<br>الب<br>الب                                                                                                    | จาก 4ราย<br>เดชที่รับ<br><br><br> | ยการ]/1 หน้า <mark>)≫).≫</mark><br>ชั้นตอนของเรื่อง<br>ส่งส่วนราชการผู้ขอ<br>ส่งส่วนราชการผู้ขอ<br>ส่งส่วนราชการผู้ขอ<br>ส่งส่วนราชการผู้ขอ  | 125 |

#### 5. ระบบจะแสดงหน้าจอดังภาพ ให้เลือก "รับเรื่อง" เพื่อรับเรื่องเข้าระบบ

#### e – pension

| p://pws. <b>cgd.go.th</b> /cgd/cgd/pns/PNSI0011Action.do                                            |                                                                                                    |                                                          |
|----------------------------------------------------------------------------------------------------|----------------------------------------------------------------------------------------------------|----------------------------------------------------------|
| ระบบบ่าเหน็จบ่านกระฯ                                                                                |                                                                                                    | P E S E S                                                |
| GI0011 : บันทึก/สอบถามข้อมูลการรับเรื่อ                                                             | กระมัณชักลาง - Windows Internet Explorer                                                                                                    | ยินดีต้อนรับคุณ น.ส.พัชรินทร์ มะกอกคํ                    |
| - เงื่อนไขการค้นหา                                                                                  | http://pws.cgd.go.th/cgd/cgd/pns/PreparePNSI0011_1Action.do?programId=PNSI0011&mode=edit&index=1                                                                                                    |                                                          |
| สถานะการลงรับเรื่อ<br>*** หมายถึง ผู้ยื่นขอรับบำนาญขอเ<br># หมายถึง คำเดือนจากระบบ Peu<br>รับเรื่อง | <ul> <li>ผู้ยื่นขอรับบำนาญขอแก้ไขข้อมูลดังนี้</li> <li>คำเดือนจากระบบ Pensions' Electronic Filing</li> <li>หมายเหตุการตึกลับ</li> <li>น้อตึกลับแล้ว ข้อมูลการยื้นขอรับาระภูกยอกเลิกทันที หากผู้มีสิทธิประสงค์ที่จะยื่นขอรับา โปรดแจ้งผู้มีสิทธิให้เข้าเมนู"ยื่น</li> <li>น้อตึกลับแล้ว ข้อมูลการยื้นขอรับาระภูกยอกเลิกทันที หากผู้มีสิทธิประสงค์ที่จะยื่นขอรับา โปรดแจ้งผู้มีสิทธิให้เข้าเมนู"ยื่น</li> <li>ชื่อรับบำเหน็จบำนาญด้วยตนเอง" และดำเนินการตั้งแต่ขั้นตอนที่1-5 ให้เสร็จสิ้นอีกครั้ง</li> <li>รับเรื่อง</li> <li>พิมพ์ 5300/5313 อิเล็กทรอนิกส์</li> </ul> | 1 จาก 4รายการ ]/1 หน้าอองไ<br>เลขที่รับ ขั้นตอนของเรื่อง |
|                                                                                                    |                                                                                                    | ส่งส่วนราชการผ้ขอ                                        |
| E ***                                                                                               |                                                                                                    | ส่งส่วนราชการผู้ขอ                                       |
| . ***                                                                                               |                                                                                                    | ส่งส่วนราชการผู้ขอ                                       |
|                                                                                                    |                                                                                                    | ส่งส่วนราชการผู้ขอ                                       |
|                                                                                                    |                                                                                                    |                                                          |

### 6. เข้าสู่ระบบใหม่ เลือก " ลงทะเบียนรับ"

| http://pws.cgd.go.th/cgd/menu.j                    | isp                | ، + م    | C 🗙 🦪 กระยัญชักลาง                                                     | ŵ                   |
|----------------------------------------------------|--------------------|----------|------------------------------------------------------------------------|---------------------|
| <b>กรมบัญชีกล</b> ั<br>The Comptroller General's D | <b>D</b> epartment |          |                                                                        | จดหมาย ช่วยเหลือ อะ |
|                                                    |                    |          |                                                                        | [[                  |
| <u>บบำเหน็จบำนาญ</u>                               | 🕂 ระบบจัดการข้อมูล | รหัส     | ชื่อโปรแกรม                                                            |                     |
| บการจ่ายเงิน                                       | 🔲 บันทึกข้อมูล     | PNSI0011 | บันทึก/สอบถามข้อบุลการรับเรื่องของส่วนราชการผู้ขอ                      |                     |
| บบำเหน็จค้ำประกัน                                  | 🚞 สอบถาม           | PNSI0010 | ลงทะเบียนรับ 🖌                                                         |                     |
| u Undo                                             | 🧰 รายงาน           | PNSI0020 | บันทึกแบบขอรับ                                                         |                     |
|                                                    | 🦳 ประบวลผล         | PNSI0111 | บันทึกปรับปรุงข้อมูลสถานะการสอบสวนทางวินัย และต้องหาว่ากระทำผิดทางอาญา |                     |
|                                                    |                    | PNSI0120 | ลงทะเบียนขอเบิก                                                        |                     |
|                                                    |                    | PNSI0140 | บันทึกเปลี่ยนแปลงเลขที่บัญชีธนาคาร                                     |                     |
|                                                    |                    | PNSI0180 | บันทึกรหัสงบประมาณของเงินมาตรการพัฒนาและบริหารกำลังคน                  |                     |
|                                                    |                    | PNSI0230 | บันทึกแก้ไขค่าลดหย่อน                                                  |                     |
|                                                    |                    | PNSI0240 | บันทึกการนำส่งคืนคลัง                                                  |                     |
|                                                    |                    | PNSI0250 | ดรวจสอบการดีกลับแบบขอรับ                                               |                     |
|                                                    |                    | PNSI0280 | บันทึกผลการตรวจสอบบำนาญไม่พอหักหนี้บำเหน็จค้ำประกัน                    |                     |
|                                                    |                    |          |                                                                        |                     |
| 🗎 🖸 🍎 🚺                                            |                    |          |                                                                        | EN 🔺 🛟 🖻 🔚 🌵 🛔      |

#### 7. กรอกเลขบัตรประชาชน และ เลือก "ค้นหา"

| 🥝 กรมบัญชีกลาง - Windows  | Internet Explorer                |                              | 100.00          |                                                                                                    |             |                 |                                       |           |
|---------------------------|----------------------------------|------------------------------|-----------------|----------------------------------------------------------------------------------------------------|-------------|-----------------|---------------------------------------|-----------|
| Attp://pws.cgd.go.th/cgd/ | cgd/pns/PreparePNS               | 510010Action.do?programID=Pf | VSID010         | and the second second sec |             |                 |                                       | _         |
| รบบบ่าเหนื                | ้จบ่านกญห<br>จังจังจัง           |                              |                 |                                                                                                    |             |                 | คันหา เพิ่มข้อมูล ยกเลิก              | 90 aan    |
| PNSI0010 : ลงทะเบีย       | านรับ                            |                              |                 |                                                                                                    |             |                 | ยินดีต้อนรับคุณ น.ส.พัชรินทร์ มะก     | าอกคำ     |
|                           | ค้นหา<br>◯ เลขที่รับ<br>◉ เลขประ | J<br>เจ่าดัวประชาชน          | เงื่อนไข<br>เลช | เลขที่รับ :<br>ขประจำตัวประชาชน :3509900475364                                                                                                    | 2           |                 |                                       |           |
| ข้อมูลการ                 | ลงทะเบียนรับ                     |                              |                 |                                                                                                    |             | 📧 0 - 0 a       | าก 0รายการ0/0 หน้า≫⊇⊇                 |           |
| ลำดับ                     | เลขที่รับ                        | ประเภทเงิน                   | ประเภทเรื่อง    | เลขประจำดัวประชาชน                                                                                                    | ชื่อ - สกุล | วันที่รับเรื่อง | สถานะ Undo                            |           |
|                           |                                  |                              |                 |                                                                                                    |             |                 |                                       |           |
|                           |                                  |                              |                 |                                                                                                    |             |                 |                                       |           |
|                           |                                  |                              |                 |                                                                                                    |             |                 |                                       |           |
|                           |                                  |                              |                 |                                                                                                    |             |                 |                                       |           |
|                           |                                  |                              |                 |                                                                                                    |             |                 |                                       |           |
|                           |                                  |                              |                 |                                                                                                    |             |                 |                                       |           |
|                           |                                  |                              |                 |                                                                                                    |             |                 |                                       |           |
|                           |                                  |                              |                 |                                                                                                    |             |                 |                                       |           |
|                           |                                  |                              |                 |                                                                                                    |             |                 |                                       |           |
|                           |                                  |                              |                 |                                                                                                    |             |                 |                                       |           |
|                           |                                  |                              |                 |                                                                                                    |             |                 |                                       |           |
|                           |                                  |                              |                 | The Comptroller Constal's Department                                                                                                    |             |                 |                                       | -         |
|                           |                                  |                              |                 | The comptroller General's Department                                                                                                    |             |                 | · · · · · · · · · · · · · · · · · · · | 125%      |
|                           | <u> </u>                         |                              | W               |                                                                                                    | -           |                 | EN et all                             | 9:51      |
|                           |                                  |                              |                 |                                                                                                    | 1           | 1               |                                       | 4/25/2017 |

### 8. ระบบจะแสดงข้อมูลเลขรับเรื่องขึ้นมา ให้คลิกเลือก เรื่องนั้นๆ

| กรมบัญชักลาง - Windows   | Internet Explorer                                       |                                 | Name and                          | Manual Res Property and South             |                                   |                 |                                                  |
|--------------------------|---------------------------------------------------------|---------------------------------|-----------------------------------|-------------------------------------------|-----------------------------------|-----------------|--------------------------------------------------|
| http://pws.cgd.go.th/cgd | /cgd/pns/PNSI0010Action.do                              |                                 |                                   |                                           |                                   |                 |                                                  |
|                          | มิจบ่านกษา                                              | ,                               |                                   |                                           |                                   |                 | <ul> <li>คันหา เพิ่มข่อมูล ยกเลิก ออก</li> </ul> |
| PNSI0010 : ดงทะเบีย      | ยนรับ                                                   |                                 |                                   |                                           |                                   | ยิน             | ดีต้อนรับคุณ น.ส.พัชรินทร์ มะกอกศ                |
|                          | <mark>ค้นหา</mark><br>๏ เลขที่รับ<br>☉ เลขประจำดัวประชา | ชน                              | มนไข<br>เล<br>เฉขประจำตัวประ      | มขที่รับ : 7 <u>146</u> - 60 -<br>เชาชน : |                                   |                 |                                                  |
| ข้อมูลการ                | รลงทะเบียนรับ                                           |                                 |                                   |                                           |                                   | 📧 1 - 1 จาก 1รา | ายการ 1/1 หน้า 🎾 🔌                               |
| ลำดับ<br>1               | เลขที่รับ<br>7146-50-005158                             | ประเภทเงิน<br>ม่วนหม็วรวยเเดือน | <u>ประเภทเรื่อง</u><br>เรื่องปอติ | เลขประจำตัวประชาชน<br>3509900475364       | ชื่อ - สกุล<br>นายกมิใจ - ยิ่งยาด | วันที่รับเรื่อง | สถานะ Undo                                       |
| 1,                       | 140-39-003138                                           | 11 เขาหล่า เอเตอน               | 13527140                          | 000000470004                              |                                   | 27 11.01. 2009  |                                                  |
|                          | /                                                       |                                 |                                   |                                           |                                   |                 |                                                  |
|                          |                                                         |                                 |                                   |                                           |                                   |                 |                                                  |
|                          |                                                         |                                 |                                   |                                           |                                   |                 |                                                  |
|                          |                                                         |                                 |                                   |                                           |                                   |                 |                                                  |
|                          |                                                         |                                 |                                   |                                           |                                   |                 |                                                  |
|                          |                                                         |                                 |                                   |                                           |                                   |                 |                                                  |
|                          |                                                         |                                 |                                   |                                           |                                   |                 |                                                  |
|                          |                                                         |                                 |                                   |                                           |                                   |                 |                                                  |
|                          |                                                         |                                 |                                   |                                           |                                   |                 |                                                  |
|                          |                                                         |                                 |                                   |                                           |                                   |                 |                                                  |
|                          |                                                         |                                 | The Con                           | antroller Ceneral's Department            |                                   |                 |                                                  |
|                          |                                                         |                                 | - me con                          |                                           |                                   |                 | € 125%                                           |
|                          |                                                         |                                 |                                   |                                           | -                                 |                 | EN                                               |
|                          |                                                         |                                 |                                   | 13 /                                      | 1 A 1                             | 1 - 1 -         | 4/25,                                            |

 จะเข้าสู่หน้าจอ "ลงทะเบียนรับ" ให้ตรวจสอบข้อมูล ส่วนของประวัติ และข้อมูล เบื้องต้นให้ถูกต้อง จากนั้น คลิกเลือก "บันทึกขอรับและข้อมูลประกอบ" เพื่อเข้าสู่ หน้าจอบันทึกแบบขอรับ

| (nur cad ao th/cad/cad/onc/PrenareBNSI0010 1 Action do?mode=edit&index=1 |                                    |                           |                                               |                                                |
|--------------------------------------------------------------------------|------------------------------------|---------------------------|-----------------------------------------------|------------------------------------------------|
| pws.cga.go.th/cga/cga/phs/PreparePhsilo10_1Action.do:mode=eaitoindex=1   |                                    |                           |                                               |                                                |
| ระบบบ่าเหน็จบ่านกญฯ                                                      |                                    |                           | 5 B 🗄                                         |                                                |
|                                                                          |                                    |                           | กลับ หน้าค้นหา บันทึก                         | ยกเลิก ลบข้อมูล พิมพ์                          |
|                                                                          |                                    |                           |                                               |                                                |
| 0010 : ดงทะเบียนรับ                                                      |                                    |                           |                                               | ยินดีต้อนรับคุณ น.ส.พัชรินทร์ มะก              |
| and the second                                                           |                                    |                           |                                               |                                                |
| <u>บนทยายงา</u><br>ตรวจสอบทายาท                                          |                                    | เลขที่รับ <mark>71</mark> | 46 - 59 - 005158                              |                                                |
| บันทึกแบบขอรับและข้อมูลประกอบ                                            |                                    | วันที่รับ 27              | /07/2559                                      |                                                |
| <u>ประวัติการขอรับบำเหน็จค้ำประกัน</u>                                   |                                    | ขั้นตอน ไอ                | นเงนเขาบญชธนาคาร                              |                                                |
| ประวัติ                                                                  | 2004                               |                           |                                               |                                                |
| เลขประจำตัวประชาชน 350990047                                             | el                                 |                           |                                               |                                                |
| ชอ-นามสกุล นายภูมเจ<br>รับเรือนซีเรือ 24/05/2400                         |                                    | 4. <del>4</del> 8.        |                                               |                                                |
| วนเดอนบเทต 24/05/2499                                                    | ัพศ หญูง สมาชก กบช./กลง. เป        | 11 ละเทมาพ มชาต           |                                               |                                                |
| เหตุทยอก เพยอก (เกษอะ<br>หม่วยงามเย้มล 20317 50                          | 00 2031700000 ມນາວິທຍາລັຍເຫຼືອຍໃຫ້ | 🦷 ผู้เบื้อญี่เอีย         | ากับผู้ขอ                                     |                                                |
|                                                                          |                                    |                           | A_                                            |                                                |
| ลงทะเบยน                                                                 |                                    | หนวยงานผูเ                | บก<br>พ่อของ 20217 โดโมนอรินนอ <i>จันเนรี</i> |                                                |
|                                                                          | ายเดอน บาทนางดา                    | 53'UW V                   | น 183 ณ 20317 🔄 มหาวทยาลยาย                   | ยงเทม                                          |
| * ประเภทเรื่อง เรื่องปกติ                                                | •                                  | 3                         | * จังหวัด 5000 🖳 เชียงใหม่                    |                                                |
| * เลขที่หนังสือ 5158                                                     | * ลงวันที่ 28/09/2559 🛐            | * 1                       | หน่วยเบิก 203170000(💽 มหาวิทยา                | ลัยเชียงใหม่                                   |
| ประหาวงหรือเหลี่สั่งก่างหมาตัว                                           |                                    |                           |                                               |                                                |
| บระเราทเงนทลงจายแล <i>ง</i><br>ลำดับ เลขที่รับ                           | ประเภทเงิน                         | ประเภทเรื่อง              | วันที่อนมัติ                                  | เรายการ <u></u> / I หนาเ <u>ผา</u> ผา<br>สถานะ |
| 1 7146-59-005158                                                         | บำเหน็จรายเดือน                    | เรื่องปกติ                | 25 ต.ค. 2559                                  | อนุมัติ                                        |
|                                                                          |                                    |                           |                                               |                                                |
|                                                                          |                                    |                           |                                               | •                                              |
|                                                                          |                                    |                           |                                               | -                                              |

### 10. เข้าสู่ระบบบันทึกแบบขอรับ ให้ตรวจสอบที่อยู่ เบอร์โทรศัพท์ ให้ถูกต้อง กรณีไม่ถูกต้องให้แจ้งนายทะเบียนฯ(กองบริหารงานบุคคล)

| 🤗 กรมบัญชิกลาง - Windows Internet Explorer                                                                                                    |                                                                                             |
|----------------------------------------------------------------------------------------------------|---------------------------------------------------------------------------------------------|
| //pws.cgd.go.th/cgd/cgd/pns/PNSI0020_1.jsp                                                                                                    |                                                                                             |
|                                                                                                    | หน้าดันหา บันทึก ยกเล็ก พิมพ์ ออก                                                           |
| PNSI0020 : บันทึกแบบขอรับ                                                                                                    | ยินดีต้อนรับคุณ น.ส.พัชรินทร์ มะกอกคำ                                                       |
| เลขประจำด้วประชาชน 3509900475364<br>ชื่อ-นามสกุล นายภูมิใจ ยิ่งยวด วันเดือนปีเกิด 24/05/2499<br>ประเภทเงิน 27 - บ่าเหน็จรายเดือน เรื่องปกติ<br>สังกัด 20317-5000-2031700000 มหาวิทยาลัยเชียงใหม่                                         | เลขที่รับ <mark>7146</mark> - <mark>59</mark> - <mark>005158</mark><br>วันที่รับ 27/07/2559 |
| หมวดข้อมูล ประวัติ 🔹 แสดงข้อมูล 😂                                                                                                    | E                                                                                           |
| ประวัติ เพศ <mark>หญิง</mark> สมาชิก กบข./กสจ. <mark>เป็น</mark><br>เลขที่หนังสือ 7146-59-5158 ลงวันที่ 28/09/2559<br>วันที่เริ่มนับเวลาราชการ <u>02/06/2523</u><br>เหตุที่ออก ( <del>เหีย</del> ณ) วันที่ออกจากราชการ <u>01/10/2559</u> |                                                                                             |
| ที่อยู่<br>บ้านเลขที่ 99/99 หมู่ที่/หมู่บ้าน 6 สันป่าสักหลวง<br>อาคาร<br>ช่อย/ถนน -/-<br>แขวง/ต่าบล สันทรายหลวง เขต/อำเภอ อำเภอสันทราย<br>จังหวัด เซียงใหม่ รหัสไปรษณีย์ 50210<br>โทรศัพท์ 087-7821349 Email supin.potinam.gmail.com     |                                                                                             |
| สถานะแบบขอรับ<br>๏ เรียบร้อย ขั้นตอนของเรื่อง โอนเงินเข้าบัญชีธนาคาร                                                                                                    | €,125% ▼                                                                                    |
|                                                                                                    | EN 🔺 🕄 🕼 🌵 9:59<br>4/25/2017                                                                |

### 11. เลือกกรอกข้อมูลทุก หมวดข้อมูล ตั้งแต่แบบขอรับ – คำนวณเงิน

(ยกเว้น หมายเหตุใบแนบ และเอกสารแนบไม่ต้องกรอกข้อมูล) แล้วทำการบันทึกทุกหน้าหมวดข้อมูล

| 🥝 กระบบัญชักลาง - Windows Internet Explorer                                                                                                    |                    |
|----------------------------------------------------------------------------------------------------|--------------------|
| Attp://pws.cgd.go.th/cgd/cgd/pns/PNSI0020_1jsp                                                                                                    |                    |
|                                                                                                    | 🔒 🕥 -<br>พิมพ์ ออก |
| PNSI0020 : บันทึกแบบขอรับ ยินดีด้อนรับคุณ น.ส.พั                                                                                                    | ชรินทร์ มะกอกดำ    |
| เลขประจำดัวประชาชน 3509900475364<br>ชื่อ-นามสกุล นายภูมิใจ ยิ่งยวด วันเดือนปีเกิด 24/05/2499<br>ประเภทเงิน 27 - ปาเหน็จรายเดือน เรื่องปกติ<br>ลังกัด 20317-5000-2031700000 มหาวิทยาลัยเชียงใหม่                                                                                                    | - 005158           |
| หมวดข้อมูล ประวัติ • แสดงข้อมูล ⋧<br>ประวัติ • "ไม่สามารถบันทึกข้อมูลได้เนื่องจากเรื่อง ได้ผ่านขั้นดอนที่สามารถแก้ไขได้ไปแล้ว !!! ***<br>บระวัติ • บันทึกสัญญาค้า ประกัน • บันทึกสับ • บันที่อีกบาย / กสจ. เป็น • บัญชีธนาคร • บันที่อี่ยน<br>บันที่รับนี้ เวลาราชการ • คำลดหย่อน • ลงวันที่ 28/09/2559<br>วันที่เริ่มนี้ เวลาราชการ • คำลดหย่อน • วันที่ออกจากราชการ 01/10/2559<br>ที่อยู่ • เอกสารแบบ • คำนวถเงิน • มุที่/หมู่บ้าน 6 สันปาสักหลวง<br>• อาคาร • • • • • • • • • • • • • • • • • • • |                    |
| แขวง/ตำบล สันทรายหลวง เขต/อำเภอ อำเภอสันทราย<br>จังหวัด เขียงใหม่ รหัสไปรษณีย์ 50210<br>โทรศัพท์ 087-7821349 Email <u>supin.potinam.gmail.com</u><br>รูปแบบเดิม<br>สถานะแบบขอรับ                                                                                                    | _                  |
|                                                                                                    | • 125% -           |
|                                                                                                    | 10:00              |
|                                                                                                    | 4/25/2017          |

## จบขั้นตอนการกรอกข้อมูลในระบบ e - pension